## ΤΛΜΙΟ

### 台灣塔米歐實業有限公司

#### 236台北縣土城市裕民路116號17樓 電話:(02)2266-0788 傳真:(02)2266-078 電子郵件:service@tamio.com.tw 網址:http://www.tamio.com.tw 統一編號:28081088

#### TP-Link 全線無線寬頻路由器(WR641G/WR642G/WR541G/WR542G/WR340G)連接 PSP 快速安裝手冊

- 注意:請先根據連接的無線寬頻路由器快速安裝手冊設定上網,然後按下列步驟設定 PSP
- 1. 啓動 PSP 無線功能,確定無線信號燈亮起。

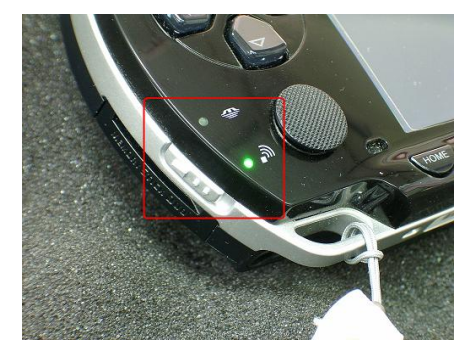

2. 進入 PSP 介面的 Network Settings

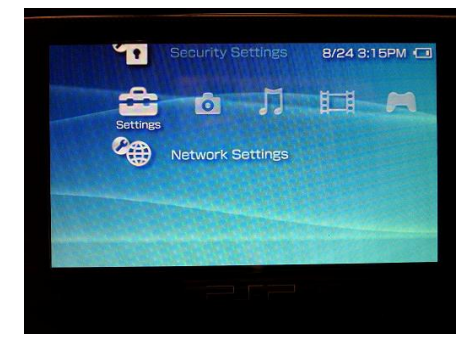

3. 選擇 Infrastructure Mode, 然後按 Enter

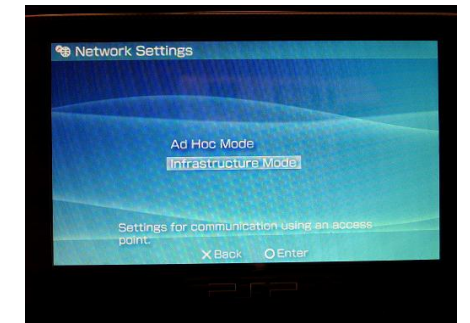

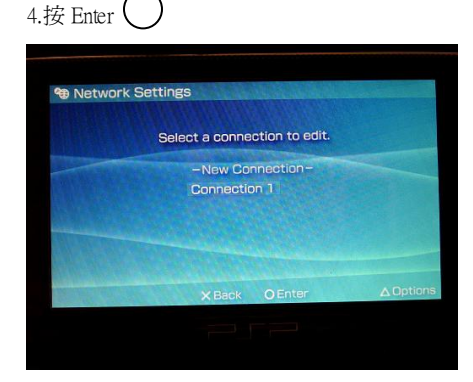

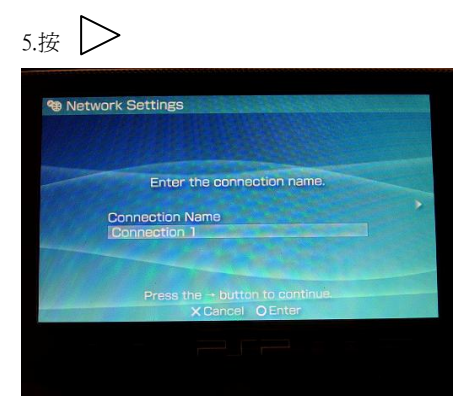

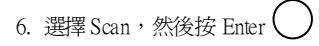

|                               | WLAN Settings |   |
|-------------------------------|---------------|---|
| SSID<br>TP-LINK<br>Encryption | None          | - |
|                               |               |   |

7. 選擇 TP-Link, 然後按 Enter

| Si             | can completed. |                 |
|----------------|----------------|-----------------|
| SSID           | Encryption     | Signal Strength |
| default        | None           | 52%             |
| wcs2003        | WEP            |                 |
| TP-LINK        | None           | 100%            |
| Wireless2000eb | WEP            | 27%             |

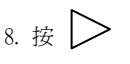

|     |                 | WLAN Settings                                     |   |
|-----|-----------------|---------------------------------------------------|---|
|     | SSID            |                                                   |   |
| <   | Energy of the P |                                                   | > |
|     | Encryption      | None                                              |   |
|     |                 |                                                   |   |
|     |                 |                                                   |   |
| Pre |                 | p go back, or the $\rightarrow$ button to continu |   |
|     |                 | X Cancel O Enter                                  |   |

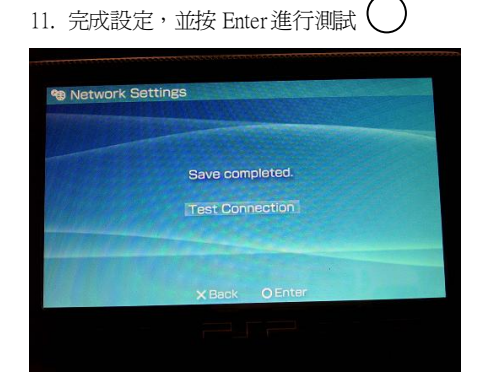

12. 完成測試及成功連線,無線上網。

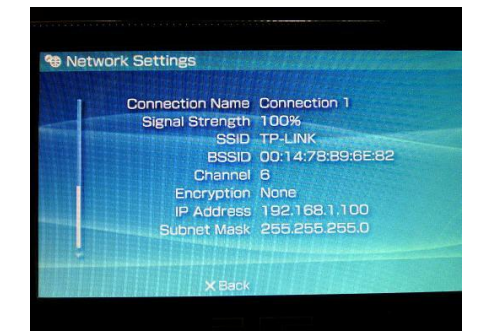

#### PSP 為 Sony Computer Entertainment Inc.所有商標。

17F., No.116, Yumin Rd., Tucheng City, Taipei County 236, Taiwan. Tel: +886-2-22660788 Fax: +886-2-22660078 E-mail: service@tamio.com.tw Website: www.tamio.com.tw

# 1 Network Settings Address Settings

ΤΛΜΙΟ

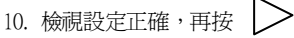

1 Network Settings

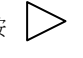

Setting List Connection Name Connection 1

IP Address Automatic

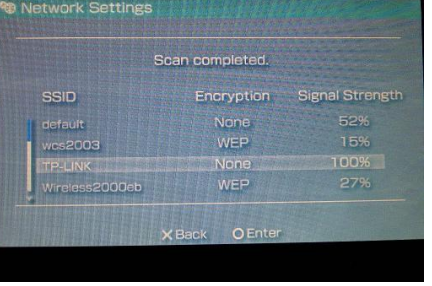

9. 選擇 Easy,再按 >